# **TECHNICAL INSTRUCTIONS**

Dell 1100

#### **Technical Instructions**

Cartridge Information

### Tools & Supplies

See Last Page.

1

See Last Page.

GRAPHICS Samsung ML-20

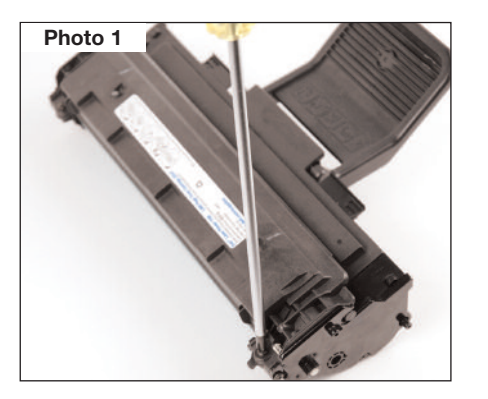

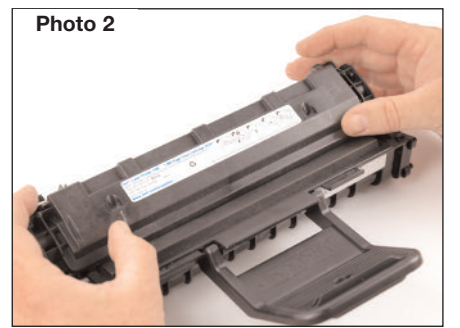

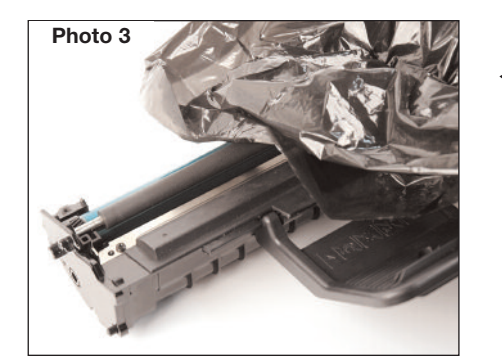

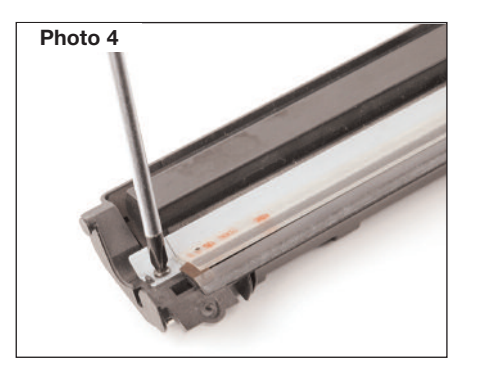

# Step 1

Having the handle of the cartridge facing you remove two Philips screws one from each side on the top of the cartridge. *(Photo 1)* 

#### Step 2

Grab the top of the cartridge that has the instruction label on it with both hands. Pull the cartridge top up and back towards yourself to remove. This is the waste hopper section of the cartridge and as it is removed may leak some toner. Turn the waste hopper over and place on the table with label facing down. (*Photo 2*)

#### Step 3

Place the toner hopper aside and protect from light. *(Photo 3)* 

#### Step 4

Take the waste hopper with the wiper blade facing you remove two Philips screws one from each side of the wiper blade. Lift the blade straight up from the waste hopper and visually inspect for damage. Clean the blade with compressed air and clean lint free cloth. Set blade aside. (*Photo 4*)

Int'l +1 770 516.7794 KANSAS CITY, USA US 1 913 871.1700 FAX 1 913 888.0626 MIAMI, USA

CORPORATE

LOS ANGELES, USA US 1 800 394.9900 Int'I +1 818 837.8100 FAX 1 800 394.9910

Int'l +1 818 838.7047

ATLANTA, USA

US 1 877 676.4223 Int'l +1 678 919.1189

FAX 1 877 337,7976

US 1 800 595.4297 Int'l +1 305 594.3396 FAX 1 800 522.8640 Int'l +1 305 594.3309

NEW YORK, USA US 1 800 431.7884 Int'l +1 631 588.7300 FAX 1 800 431.8812 Int'l +1 631 588.7333

**TORONTO, CAN** CAN 1 877 848.0818 Int'l +1 905 712.9501 FAX 1 877 772.6773 Int'l +1 905 712.9502

BUENOS AIRES, ARG ARG 0810 444.2656 Int'l +011 4583.5900 FAX +011 4584.3100

MELBOURNE, AUS AUS 1 800 003. 100 Int'l +62 03 9561.8102 FAX 1 800 004.302 Int'l +62 03 9561-7751

SYDNEY, AUS AUS 1 800 003.100 Int'l +62 02 9648.2630 FAX 1800 004.302 Int'l +62 02 9548.2635

MONTEVIDEO, URY URY 02 902.2001 Int'I +5982 902.2001 FAX +5982 900.0858

**JOHANNESBURG, S.A.** S.A. +27 11 974.6155 FAX +27 11 974.3593

SÃO PAULO, BRAZIL Int'l +55 11 5524.8000

RAANANA, ISRAEL ISR 09 760.12.39 Int'l +972 9760.12.39 ISR 052.38.555.82 Int'l +972 5238.555.82

# **Dell 1100 Technical Instructions**

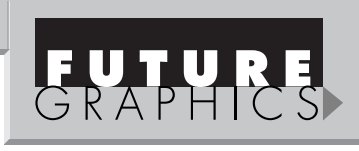

#### Step 5

Clean the remaining waste toner from the waste hopper using a vacuum or compressed air. Careful not to damage the retaining blade in the waste hopper, opposite the wiper blade that was removed. Inspect the retaining blade after cleaning to insure that it is straight and not damaged. *(Photo 5)* 

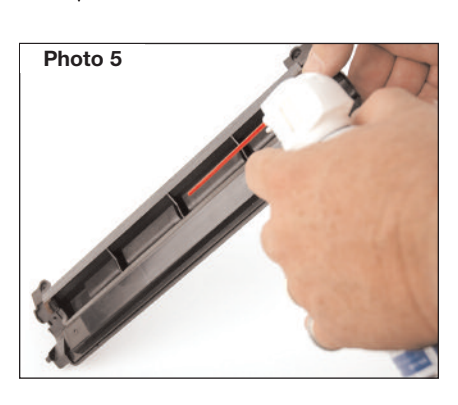

### Step 6

Taking the wiper blade that is to be installed pad the blade with padding powder. Reinstall the blade using two Philips screws one on each side of the blade. Place completed waste hopper aside.

Set the toner hopper with the long handle towards your right and remove two Philips screws that are holding the end cap in place. (*Photo 6*)

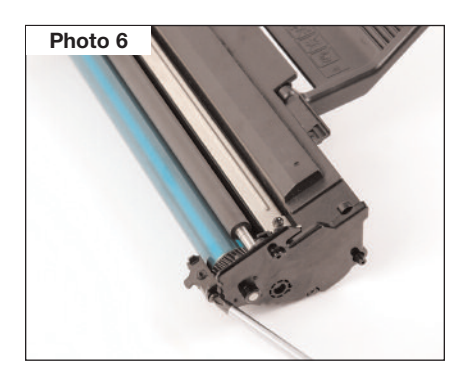

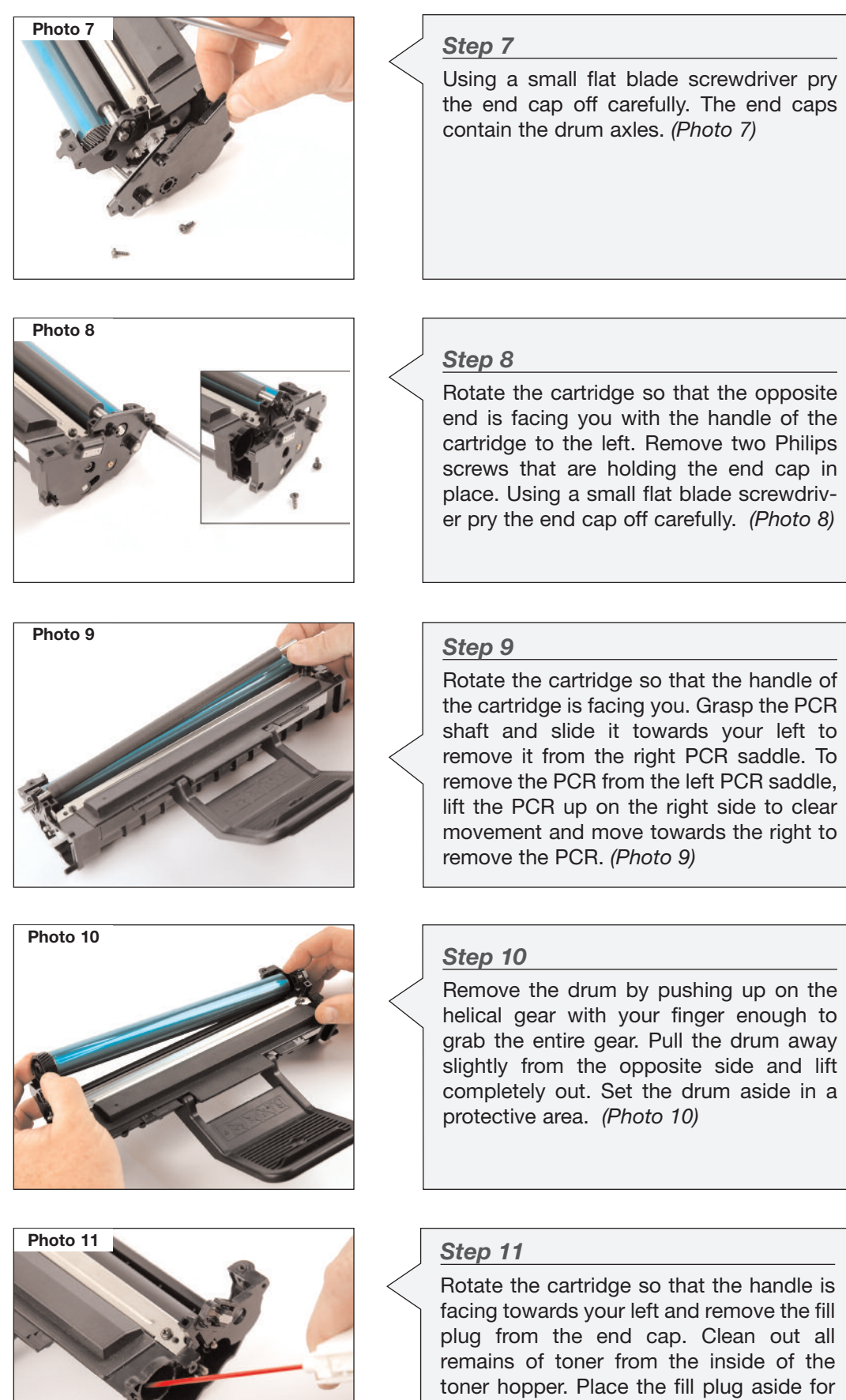

later. (Photo 11)

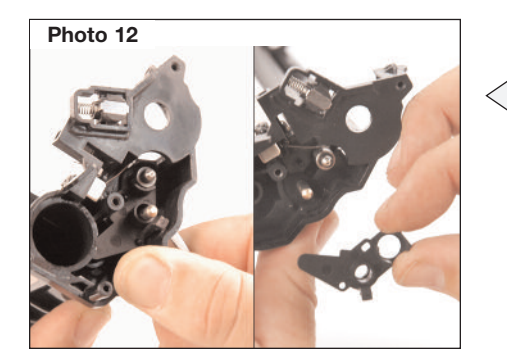

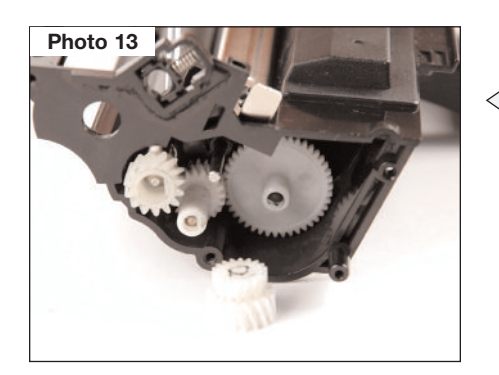

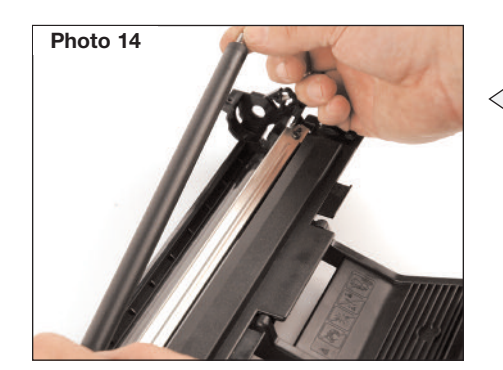

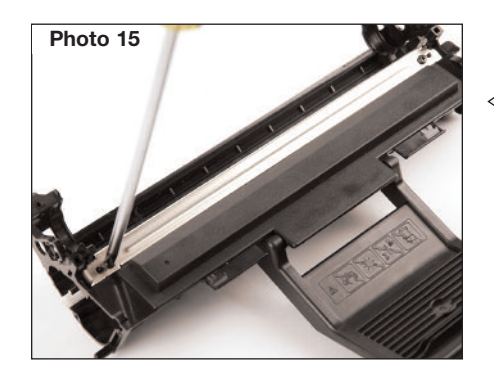

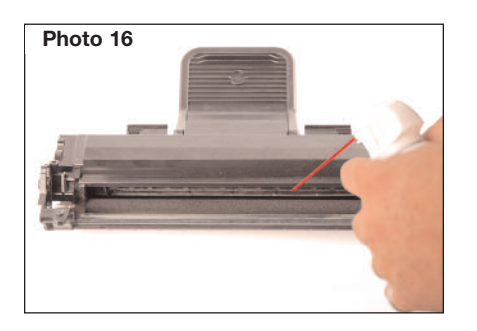

#### Step 12

On the cartridge end that contains the fill plug and electrical contacts, push up the wire that contacts the developer roller shaft. Release the clip that holds the black contact support plate by pushing the tab in from the outside of the cartridge. Gently pull forward on the plate to remove. *(Photo 12)* 

#### Step 13

Remove the developer roller drive gear from the developer roller using a small flat blade screwdriver to push with. The center idle gear in the gear train is loose and can fall off so take it off and place aside. The smaller helical diameter teeth face inward. (*Photo 13*)

#### Step 14

Remove the developer roller by holding the metal shaft on either end and pulling upward. (*Photo 14*)

### Step 15

Start by placing the cartridge with the cartridge handle facing you and the handle extended outward. Remove two Philips screws one from each side of the Dr. Bar. Lift carefully from the left side up off the location pin just enough to clear it. Holding the Dr. Bar steady work towards the right and lift straight up off the locator pin and back towards you. This will allow the electrical contact wire to rest in the tab slot of the cartridge. Clean with 99% Isopropyl alcohol and a lint free cloth. *(Photo 15)* 

#### Step 16

Clean the toner hopper area which includes the toner feed roller, developer roller recovery blade, sealing felts, PCR saddles and toner tank area. Be very careful not to damage these parts by using too strong of an air flow. (*Photo 16*)

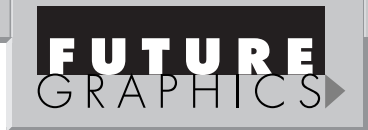

#### Step 17

Place the cartridge with the cartridge handle facing you and the handle extended outward. On the right side push the electrical contact wire forward and to the right to rest just out of the way of the Dr. Bar so that you can install the blade. Install the blade by lining up the location pins on each side and coming straight down. Hold in place by inserting the two Philips screws one on each side of the Dr. Bar. Move the electrical contact wire back into position. (*Photo 17*)

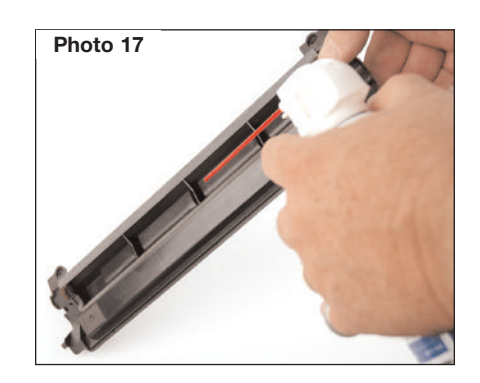

### Step 18

Holding the developer by the shaft on each side position and install the developer roller. Push down with just a little pressure to set and replace the developer roller idle and drive gear. (*Photo 17*)

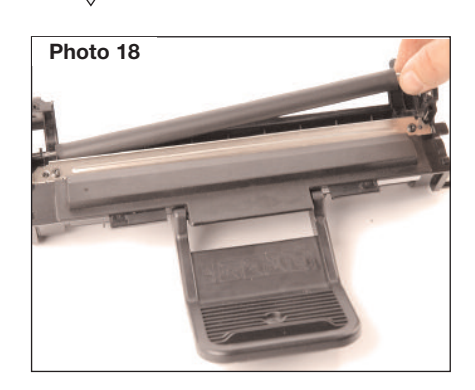

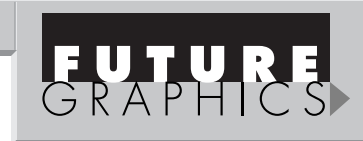

## Step 19

Moving to the electrical contact end of the cartridge push the electrical contact wire up out of the way and replace the black contact support plate by pushing the black contact support plate in until it latches. Bring the electrical contact wire down and in contact with the metal shaft end of the developer roller. (Photo 19)

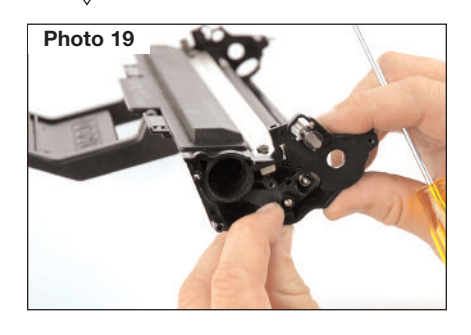

### Step 20

Now fill the toner into the toner hopper and replace the fill plug. *(Photo 20)* 

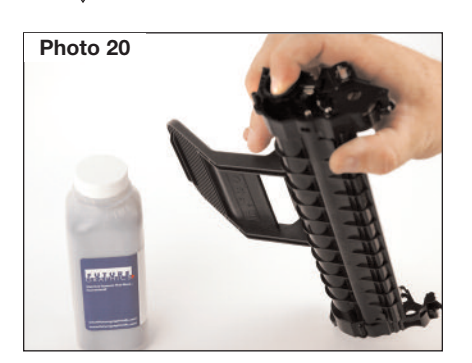

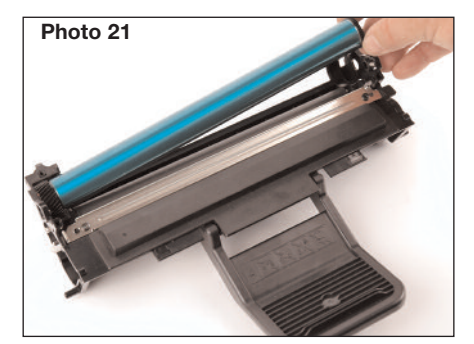

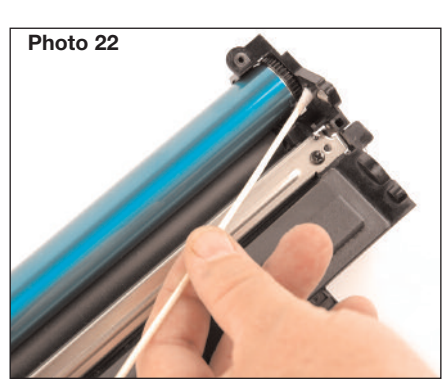

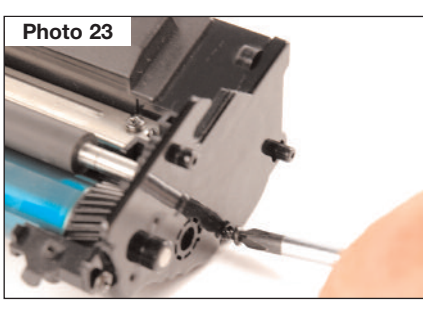

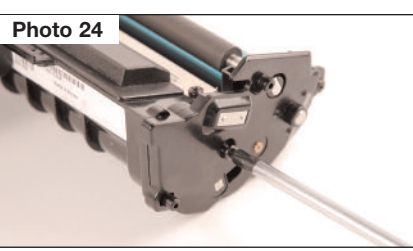

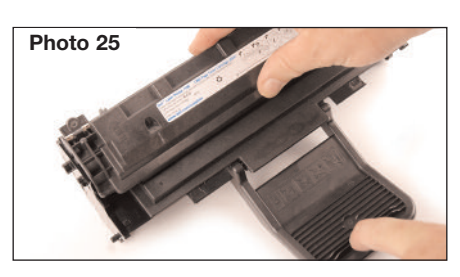

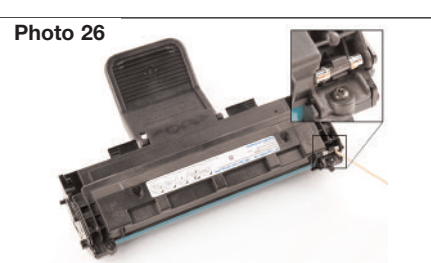

# **Dell 1100 Technical Instructions**

# Step 21

Place the cartridge with the cartridge handle facing you and the handle extended outward. Place the drum into the cartridge with the helical gear to your right. (*Photo 21*)

# Step 22

With the longer shaft of the PCR on your left side install the shaft into the left side PCR saddle enough so that you can clear the right side of the cartridge. Pull the right side saddle up enough so that you can push the PCR towards your right and into the saddle until it stops. Place a little conductive grease on contact of PCR saddle before installing. *(Photo 22)* 

## Step 23

Set the toner hopper with the long handle towards your right and install the end cap and the two Philips screws to hold the end cap in place. (*Photo 23*)

### Step 24

Rotate the cartridge so that the opposite end is facing you with the handle of the cartridge to the left. Install the end cap and the two Philips screws to hold the end cap in place. Place a little conductive grease on contacts as applicable. (Photo 24)

# Step 25

Place the cartridge with the cartridge handle facing you and the handle extended outward. Taking the waste hopper with the label up and embossed arrows pointing away from you place the tabs on each side into the slots and tilt forward. Hold in place using Philips screws one on each side. (*Photo 25*)

# Step 26

Replace the fuse. The fuse is located on the right side of the cartridge with the cartridge handle facing away from you. The fuse is blown when installed into the printer to reset the counter/flag. (*Photo 26*)

Website: www.futuregraphicsllc.com

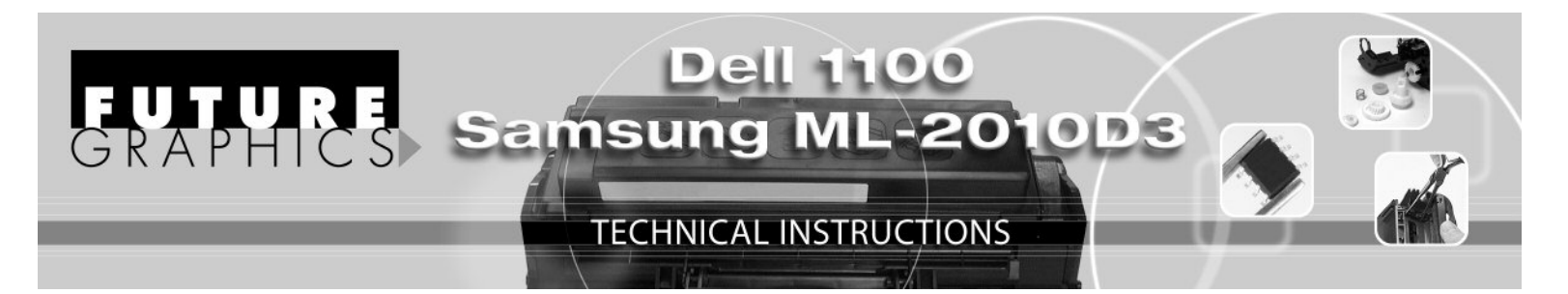

# Remanufacturing the Dell 1100 / Samsung ML-2010D3 Laser Cartridges

#### Tools

Small flat blade screwdriver Philips screwdriver number 2 Small needle nose pliers (for fuse replacement)

#### **Supplies**

Cotton swabs 99% isopropyl Alcohol Conductive Grease Replacement Drum Replacement fuse Toner

The "Dell Laser Printer 1100" monochrome printer has a small foot print design at 11.7" x 8.54" x 14.1" and prints at a speed of 15 pages per minute. Its design and price makes it a good choice for home and small offices selling online at \$99.00. The printer when purchased from Dell also comes with 24/7 toll free technical support and one year exchange program. The printer ships with a starter cartridge rated for 1k page use and the replacement cartridge is rated at 2k pages. The Dell replacement part number is 310-6640.

Samsung ML-2010 printer is the engine design and takes the replacement cartridge ML-2010D3 rated at 3k pages.

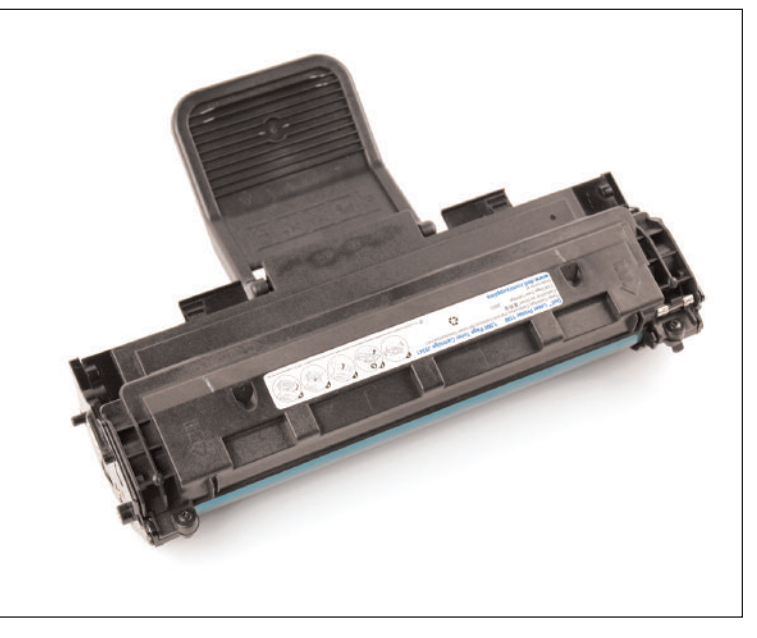

This cartridge is the same as the Dell replacement cartridge with the exception that the key (cutout on the waste hopper is in a different location) so that you can not put this cartridge into the Dell and visa versa.